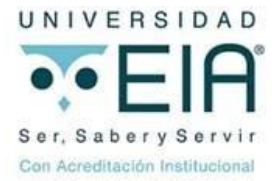

# SUPLETORIOS CIENCIAS BÁSICAS Y FÍSICA

## ASIGNATURAS CIENCIAS BÁSICAS-FÍSICA

Supletorios coordinados por Ciencias Básicas

| ASIGNATURAS PRIMER AÑO                                                                                                    |                                                                                                    |  |
|----------------------------------------------------------------------------------------------------|----------------------------------------------------------------------------------------------------|--|
| aplican para supletorios de quiz, parcial o final                                                                                                    |                                                                                                    |  |
| Primer semestre                                                                                                    | Segundo semestre                                                                                                    |  |
| Biología                                                                                                    | Álgebra Lineal                                                                                                    |  |
| Cálculo Diferencial                                                                                                    | Cálculo Integral                                                                                                    |  |
| Comunicación y Ciencia                                                                                                    | Expresión Gráfica                                                                                                    |  |
| Fundamentos de Programación                                                                                                    | Física Mecánica                                                                                                    |  |
| Geometría                                                                                                    | Formación Complementaria                                                                                                    |  |
| Química General e Inorgánica                                                                                                    | Hombre, cultura y sociedad                                                                                                    |  |
| ASIGNATURAS DE TERCER NIVEL EN ADELANTE                                                                                                    |                                                                                                    |  |
| SOLO CIENCIAS BÁSICAS Y FÍSICA                                                                                                    |                                                                                                    |  |
| aplican solo para supletorios de quiz                                                                                                    |                                                                                                    |  |
| Asignaturas CB                                                                                                    | Asiganturas Física                                                                                                    |  |
|                                                                                                    |                                                                                                    |  |
| Análisis Numérico                                                                                                    | Dinámica                                                                                                    |  |
| Análisis Numérico<br>Cálculo en Varias Variables                                                                                                    | Dinámica<br>Estática                                                                                                    |  |
| Análisis Numérico<br>Cálculo en Varias Variables<br>Ecuaciones Diferenciales                                                                                                    | Dinámica<br>Estática<br>Fenómenos de Transporte                                                                                                    |  |
| Análisis Numérico<br>Cálculo en Varias Variables<br>Ecuaciones Diferenciales<br>Matemáticas Especiales                                                                                                    | Dinámica<br>Estática<br>Fenómenos de Transporte<br>Física de Campos                                                                                                    |  |
| Análisis Numérico<br>Cálculo en Varias Variables<br>Ecuaciones Diferenciales<br>Matemáticas Especiales<br>Métodos Cuantitativos                                                                                                    | Dinámica<br>Estática<br>Fenómenos de Transporte<br>Física de Campos<br>Física de Ondas                                                                                                    |  |
| Análisis Numérico<br>Cálculo en Varias Variables<br>Ecuaciones Diferenciales<br>Matemáticas Especiales<br>Métodos Cuantitativos<br>Probabilidad y Estadística                                                                                                    | Dinámica<br>Estática<br>Fenómenos de Transporte<br>Física de Campos<br>Física de Ondas<br>Física Moderna                                                                                            |  |
| Análisis Numérico<br>Cálculo en Varias Variables<br>Ecuaciones Diferenciales<br>Matemáticas Especiales<br>Métodos Cuantitativos<br>Probabilidad y Estadística<br>Pronósticos                                                                                                    | Dinámica<br>Estática<br>Fenómenos de Transporte<br>Física de Campos<br>Física de Ondas<br>Física Moderna                                                                                            |  |
| Análisis Numérico<br>Cálculo en Varias Variables<br>Ecuaciones Diferenciales<br>Matemáticas Especiales<br>Métodos Cuantitativos<br>Probabilidad y Estadística<br>Pronósticos<br>Jornadas suple<br>Semana 8: Se incluyen las solicitudes de<br>de parciales (según cada asignatura)<br>Semana 16: Se incluyen las solicitudes de<br>de finales (según cada asignatura) | Dinámica<br>Estática<br>Fenómenos de Transporte<br>Física de Campos<br>Física de Ondas<br>Física Moderna<br>torios quiz<br>Quiz 1 y Quiz 2 presentados antes<br>e Quiz 3 y Quiz 4 presentados antes |  |

### **Proceso Supletorios Quiz**

1. El estudiante debe primero diligenciar el formulario en la plataforma Moodle

#### Ruta:

- Ingrese a la plataforma Moodle
- Ingrese al hexágono "Mi EIA"
- Dirección de programa
- Busque curso "Ciencias Básicas"
- Matricule el curso
- Elija la opción de supletorio requerida (quiz)
- Diligencie el formulario completo
- Señale "Enviar encuesta"
- En el formulario encuentra las instrucciones para cada campo o pregunta
- También encontrará las asignaturas para las que aplica supletorio de quiz de las áreas de CB y FÍSICA y que están relacionadas en el cuadro adjunto.
- Si al momento de diligenciar el formulario no encuentra la asignatura que requiere, es posible que esté al final de la lista, de lo contrario por favor escriba a <u>adminmoodle@eia.edu.co</u>.
- 2. Escanear el documento con el que soporta la solicitud y enviarlo para radicar al Centro de información documental (CID -archivo) **alexander.uribe@eia.edu.co**

Escriba en el asunto del correo: **"Soporte Supletorio CB-FÍSICA y el nombre de la asignatura** que solicita"

Recuerde escribir el texto en el cuerpo del mensaje de lo que requiere y su identificación (nombre completo, documento de identidad, pregrado, nivel que cursa).

#### **Importante**

- Debe realizar primero la encuesta y luego enviar el soporte o constancia al archivo. Desde la dirección de Ciencias Básicas se controla la base de datos, primero se revisan las solicitudes registradas en Moodle y luego se verifica el soporte que ha enviado al archivo.
- 4. Después de revisada la solicitud y la constancia, se envía al estudiante un correo electrónico donde se da la respuesta o si se requiere de otra información para continuar el trámite.
- 5. La programación con la información respectiva (fecha, hora y aula) se envía por correo electrónico a los estudiantes el día miércoles de la semana 8 o de la semana 16 de clase en la que se realiza la jornada de supletorios.

Tenga en cuenta esta información para que pueda prepararse adecuadamente para su examen.

La jornada siempre se realiza jueves y/o viernes de la semana 8 antes de parciales o de la semana 16 antes de finales.

#### Jornadas supletorios quiz

Semana 8: Se incluyen las solicitudes de quiz 1 y 2 Semana 16: Se incluyen las solicitudes de quiz 3 y 4

- 6. Si el quiz fue realizado en una fecha muy cercana a la jornada, por favor tenga en cuenta que debe realizar la solicitud casi que de inmediato para revisar el trámite e incluirlo en el listado de las solicitudes y en la programación.
- 7. No se requiere imprimir ni enviar el formulario al correo.
- Para finalizar el formulario y quede el registro en la base de datos señale la opción que aparece al final en el formulario: "Enviar encuesta".

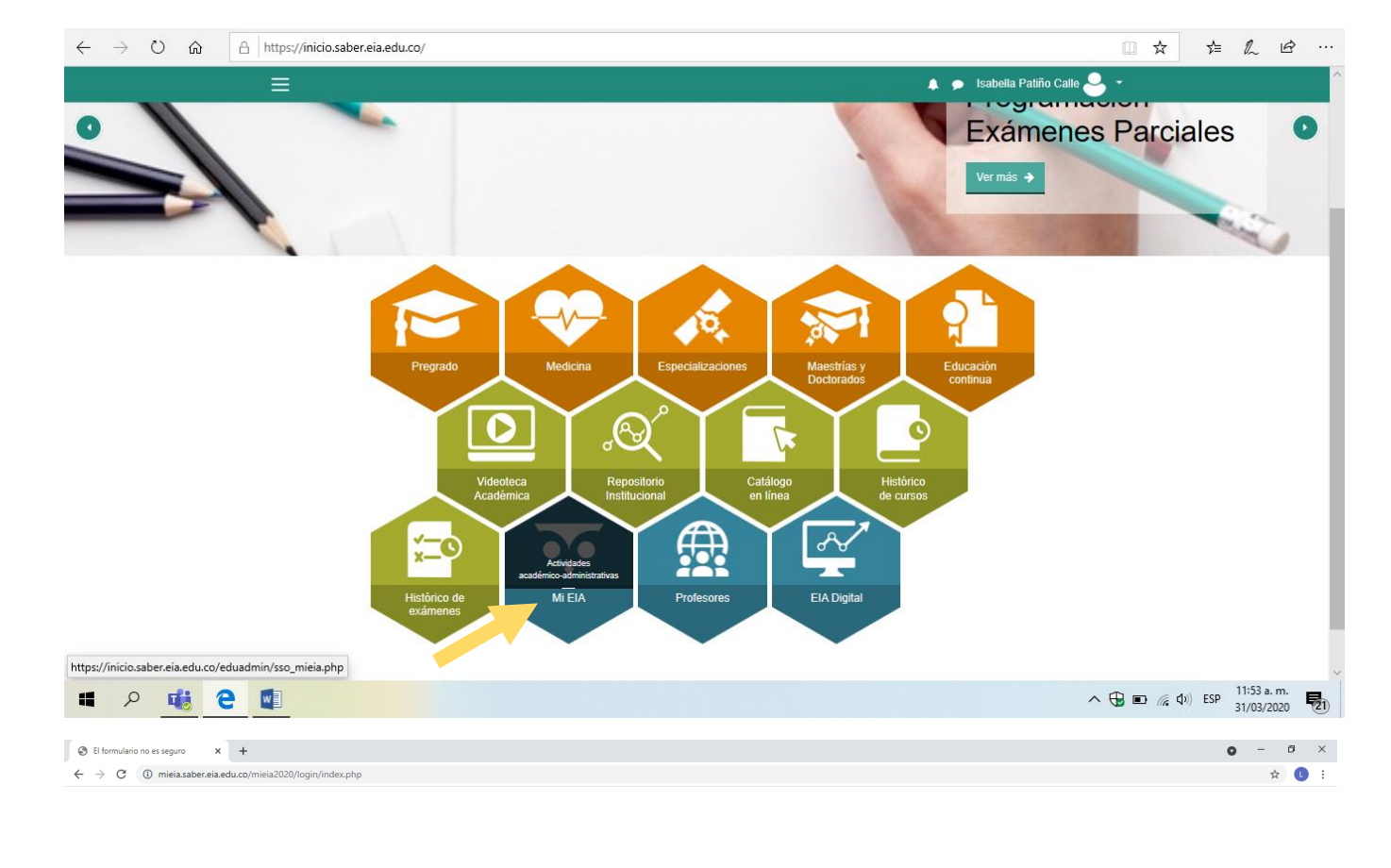

La información que estás a punto de enviar no está
protegida
Dado que se está utilizando una conexión no segura para enviar este formulario, otras
personas podrán ver tu información.

Enviar de todas formas

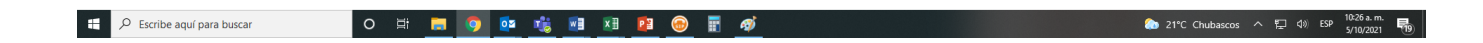

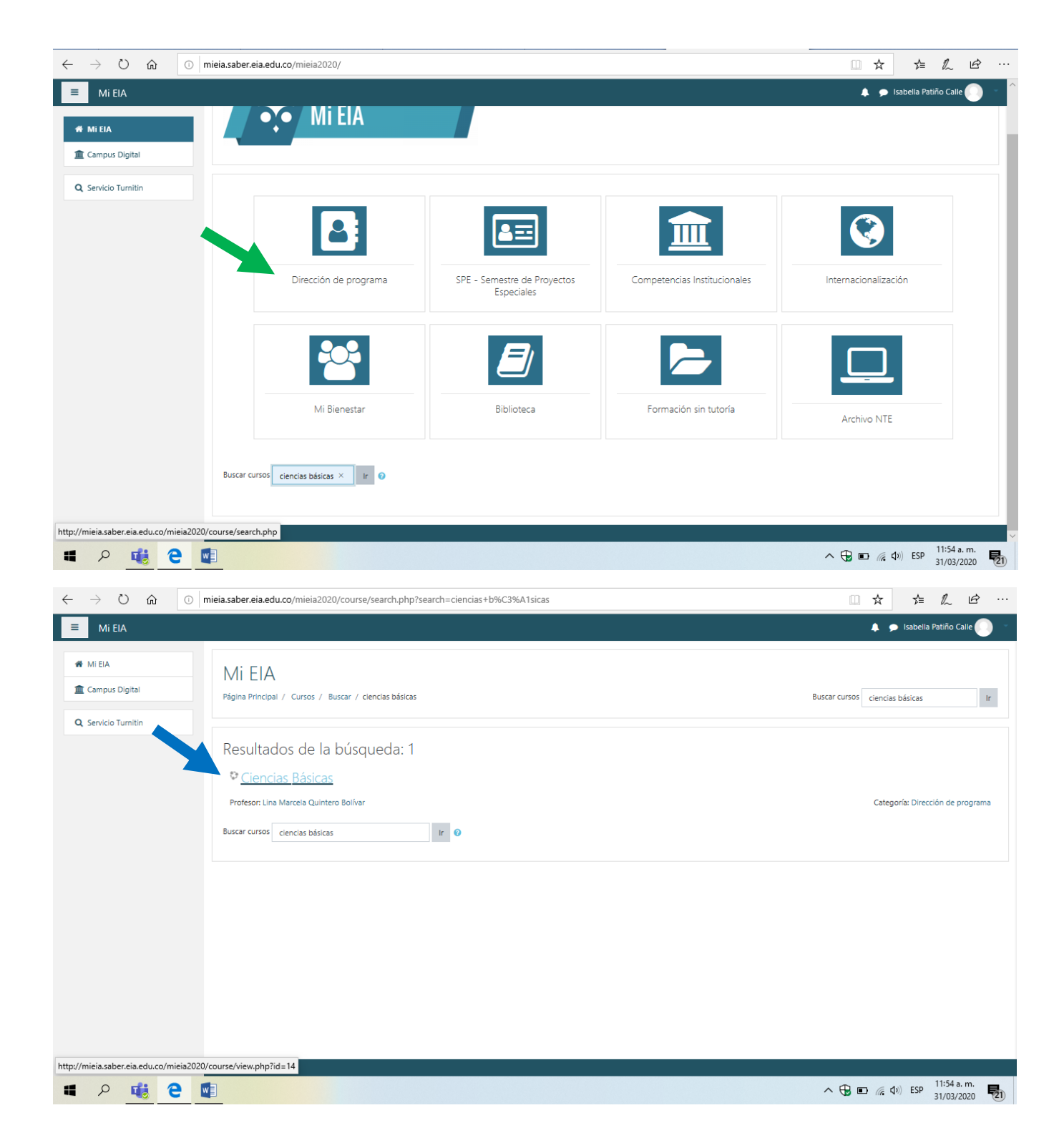

| $\leftarrow$ $\rightarrow$ $\circlearrowright$ $\textcircled{O}$                          | mieia.saber.eia.edu.co/mieia2020/course/view.php?id=14               |                               |
|-------------------------------------------------------------------------------------------|----------------------------------------------------------------------|-------------------------------|
| ≡ Mi EIA                                                                                  |                                                                      | 🜲 🗩 Isabella Patiño Calle 🔘 👘 |
| <ul> <li>☞ Ciencias Básicas</li> <li>☞ Participantes</li> <li>⊞ Calificaciones</li> </ul> | Ciencias Básicas<br>Página Principal / Mis cursos / Ciencias Básicas | Ö -                           |
| Secciones                                                                                 | Ciencias Básicas   Novedades                                         |                               |
|                                                                                           | Procesos Administrativos                                             |                               |
| http://mieia.saber.eia.edu.co/mieia2020                                                   | /mod/questionnaire/view.php?id=161                                   |                               |
| # 🔉 🐝 🤁 🕻                                                                                 | 📲 💫 🖌 👘 🖓 👘                                                          |                               |